## How do I add staff members to my NCAA Team?

1. Log into your account at hub.usaswimming.org.

## LOGIN

. .

Please login with your username and password.

(Note that usernames created on our old system before Sept 1, 2022 will no longer work. Click "Create a Login" below if you need a new account)

| Username:                                                                                                    |                                                                                                    |                                                                       |
|----------------------------------------------------------------------------------------------------|----------------------------------------------------------------------------------------------------|-----------------------------------------------------------------------|
| YourUsername                                                                                                    |                                                                                                    |                                                                       |
| Password:                                                                                                    |                                                                                                    |                                                                       |
| •••••                                                                                                    |                                                                                                    | Ø                                                                     |
| LOGIN                                                                                                    |                                                                                                    |                                                                       |
| FORGOT USERNAME                                                                                                    | FORGOT PASSWORD                                                                                                | CREATE A LOGIN                                                        |
| 2. Click 'NCAA' at the top<br>dropdown. This will take y<br>head coaches have initial a<br>add other staff members for | right of the page. Select<br>you to your View/Edit Tea<br>ccess to your team's page.<br>r them to gain access. | <b>'My Team' from the</b><br>am page. Note: Only<br>Head coaches must |

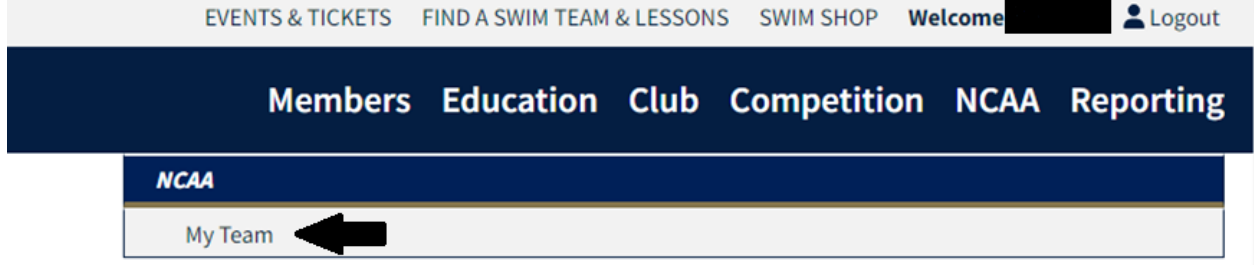

3. On the View/Edit Team page, by default, you will already be on the 'Staff' pill. The pill will show as red with white lettering to indicate it is

## selected. Under the words 'Team Staff,' click the blue 'Add Staff' button.

| View/Edit Tean | n |        |       |            |                                 |
|----------------|---|--------|-------|------------|---------------------------------|
| Team Name:     |   | I      |       |            |                                 |
| Team Code:     |   |        |       |            |                                 |
| Organization:  |   |        |       |            |                                 |
| Staff          |   | Roster | Meets | Facilities | Download Other Team's<br>Roster |
| Team Staff     |   |        |       |            |                                 |
| ADD STAFF      |   |        |       |            |                                 |

4. If your new staff member is a USA Swimming member, set the Yes/No toggle to 'Yes' (green) and fill out the required information. If you do not have their Member ID, use the magnifying glass below the 'New Staff Member Id' textbox to search for it using their full name and date of birth. Once you have filled out all of the information, click 'Add Staff.'

| Add Staff                                     |                       |                |        |   |                 |      |   |  |  |
|-----------------------------------------------|-----------------------|----------------|--------|---|-----------------|------|---|--|--|
| Is the staff a USA Swimming member (and you h | ave their Member Id)? |                |        |   |                 |      |   |  |  |
| ✓ Yes                                         |                       |                |        |   |                 |      |   |  |  |
| New Staff Member Id                           | Staff Role(s)*        | Staff Role(s)* |        |   | Effective Date* |      |   |  |  |
|                                               |                       | ~              | August | ~ | 27 ~            | 2023 | ~ |  |  |
| Q                                             | Team Type*            |                |        |   |                 |      |   |  |  |
|                                               | Select                | ~              |        |   |                 |      |   |  |  |
| ADD STAFF BACK                                |                       |                |        |   |                 |      |   |  |  |

If your new staff member is not a USA Swimming member, set the Yes/No toggle to 'No' (red) and fill out the required information. Once you have filled out all of the information, click 'Add Staff.'

| Add Staff                                     |                       |                    |
|-----------------------------------------------|-----------------------|--------------------|
| Is the staff a USA Swimming member (and you h | ave their Member Id)? |                    |
| First Name*                                   | Last Name*            | Birth Date*        |
|                                               |                       | Month V Day Vear V |
| Phone Number*                                 | Email*                | Staff Role(s)*     |
| · +1                                          |                       | ~                  |
| Effective Date*                               | Team Type*            |                    |
| August ~ 27 ~ 2023                            | ✓ Select              | ~                  |
| ADD STAFF BACK                                |                       |                    |

Your staff member will now appear in your Team Staff list. This list is ordered alphabetically by last name.